## Online kopen van kaarten

- 1. Ga naar <u>https://mimik.nl</u>.
- 2. Zoek de gewenste voorstelling uit.
- 3. Klik op de knop 'Tickets'.
- 4. Selecteer de gewenste stoel(en).
- 5. Heb je een profiel aangemaakt (optioneel), klik dan op: Log in om al uw beschikbare prijzen te zien!
- 6. Kies je prijs in het vakje 'Uw keuze'.
- 7. Klik op 'Toevoegen aan winkelmandje' zodra je alle gewenste kaarten hebt geselecteerd.
- 8. Controleer je bestelling in het besteloverzicht. Is alles naar wens, klik dan op de knop 'Bestelling afronden'.
- 9. Ben je nog niet ingelogd, dan wordt er gevraagd om dit alsnog te doen. Je kunt ook bestellen zonder een account, maar dan moet je bij iedere bestelling je NAW-gegevens opgeven.
- 10. Klik op de knop 'Betalen' om je bestelling af te rekenen met iDeal.
- 11. Zodra je betaling is verwerkt ontvang je een bevestigingsmail met de e-tickets als bijlage.